# **D-Link**<sup>®</sup>

# ISCSI IP SAN STORAGE

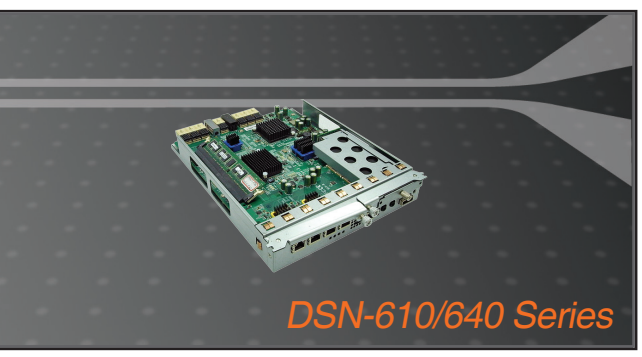

Quick Installation Guide+ Installations-Anleitung+ Guide d'installation+ Guía de instalación+ Guida di Installazione+

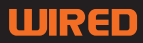

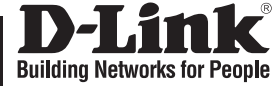

ENGLISH

# Quick Installation Guide DSN-610/640

iSCSI IP SAN storage

# **Package Contents**

If any of the items are missing, please contact your reseller.

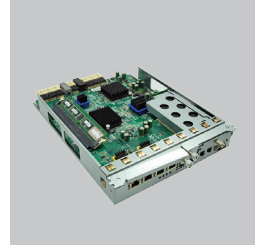

RAID controller, DSN-610 or DSN-640 (x1)

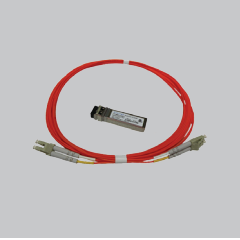

GBIC transceiver (x1) and cable (x1) for DSN-640 only

# Install battery backup module

Please follow procedure below to install battery backup module.

- 1. Make sure DSN-6000 series is power off.
- 2. Remove the cover of battery backup module.

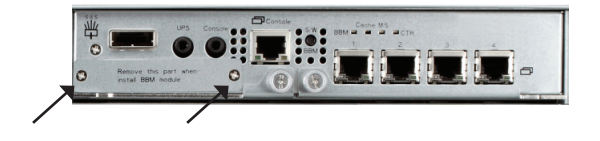

3. Insert the battery backup module.

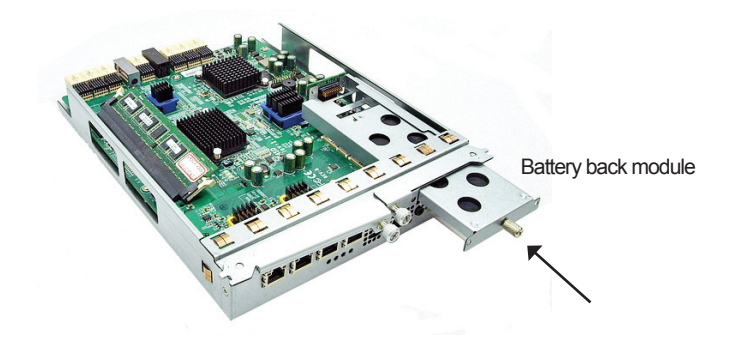

- 4. Tighten the screws up.
- 5. Power on DSN-6000 series

# Install DSN-610/DSN-640 in DSN-6x10 subsystem

This following procedure applies to upgrading from DSN-6110 to DSN6120 as well as from DSN-6410 to DSN-6420. Before you do this, please make sure that either DSN-6110 or DSN-6410 is properly installed according to the manuals.

Before you can insert the second controller to the IP SAN storage, the IP SAN storage system should be up and running and the maintenance\system page of the GUI should look like the following screenshot. Note that the status is single as you have one controller only.

|                          | System information | Event log                                     | Upgrade | Reset to factory default |  |  |
|--------------------------|--------------------|-----------------------------------------------|---------|--------------------------|--|--|
| DSN-6000                 | Item               | Information                                   |         |                          |  |  |
| The Contemport formation | CPU type           | XSC3-IOP8134x Family rev 9 (v5l)              |         |                          |  |  |
| System configuration     | System memory      | ECC Unbuffered DDR-II 2048MB                  |         |                          |  |  |
| SCSI configuration       | Firmware version   | DSN-6000 2.0.1 (build 201102111500)           |         |                          |  |  |
| Volume configuration     | Serial number      | 14D64D868E40 (Controller 1 : 500137800390AD98 |         |                          |  |  |
| Enclosure management     | Backplane ID       | DSN6000                                       |         |                          |  |  |
| 💕 Maintenance            | JBOD serial no.    | No JBOD connected                             |         |                          |  |  |
|                          | JBOD status        | No JBOD co                                    | nnected |                          |  |  |
| ouick installation       | Status             | Single                                        |         |                          |  |  |
| Solume creation wizard   | Replication        | Not activated.                                |         |                          |  |  |

ENGLISH

You can also verify controller mode in "Maintenance\Upgrade". Check out the "Controller Mode" section.

| K                                                                    | System information Event log Upgrade              | Reset to factory default | Import and export | Reboot and shutdown |
|----------------------------------------------------------------------|---------------------------------------------------|--------------------------|-------------------|---------------------|
| DSN-6000                                                             | RAID Controller/System(s)                         |                          |                   |                     |
| System configuration                                                 | Browse the firmware to upgrade :                  |                          | 22                |                     |
| Im Volume configuration<br>Im Enclosure management<br>Im Maintenance | Confirm                                           |                          |                   |                     |
| -                                                                    | JBOD Controller/System(s)                         |                          |                   |                     |
| Quick installation<br>Volume creation wizard                         | Choose a JBOD:<br>Browse the firmware to upgrade: | <u> </u>                 | Jin.              |                     |
|                                                                      | Confirm                                           |                          |                   |                     |
|                                                                      | Controller Made                                   |                          |                   |                     |
|                                                                      | Enter the MAC address for the mode settin         | n.                       |                   |                     |
|                                                                      | Operation mode:                                   | Single 💌                 |                   |                     |
|                                                                      | Confirm                                           |                          |                   |                     |

Please follow the steps below to upgrade to dual controller mode.

#### Step 1

Go to "Maintenance\System". Copy the IP SAN storage serial number.

| <                      | System information | Event log                                    | Upgrade      | Reset to factory default |  |  |
|------------------------|--------------------|----------------------------------------------|--------------|--------------------------|--|--|
| DSN-6000               | Item               | Information                                  |              |                          |  |  |
| System configuration   | CPU type           | XSC3-IOP8134x Family rev 9 (v5l)             |              |                          |  |  |
|                        | System memory      | ECC Unbuffer                                 | red DDR-II 2 | 048MB                    |  |  |
| SCSI configuration     | Firmware version   | DSN-6000 2.0.1 (build 201102111500)          |              |                          |  |  |
| Volume configuration   | Serial number      | 14D64D868E40 Controller 1 : 500137800390AD98 |              |                          |  |  |
| Enclosure management   | Backplane ID       | DSN6000                                      |              |                          |  |  |
| 💕 Maintenance          | JBOD serial no.    | No JBOD connected                            |              |                          |  |  |
|                        | JBOD status        | No JBOD connected                            |              |                          |  |  |
| ouick installation     | Status             | Single                                       |              |                          |  |  |
| Volume creation wizard | Replication        | Not activated                                |              |                          |  |  |

#### Step2

Go to "Maintenance\Upgrade" and paste the serial number into "Controller Mode" section. Select "Dual" as operation mode.

| System information  | Event log   | Upgrade  | Reset to factory default | Import and export | Reboot and shutdown |
|---------------------|-------------|----------|--------------------------|-------------------|---------------------|
| RAID Controller/Sys | tem(s)      |          |                          |                   |                     |
| Browse the firmwa   | re to upgra | ide :    |                          | <u></u> 곍턫        |                     |
| Confirm             |             |          |                          |                   |                     |
| JBOD Controller/Sy  | stem(s)     |          |                          |                   |                     |
| Choose a JBOD:      |             |          | <b>.</b>                 |                   |                     |
| Browse the firmwa   | re to upgra | ade:     |                          | 瀏覽                |                     |
| Confirm             |             |          |                          |                   |                     |
| Controller Mode     |             |          |                          |                   |                     |
| Enter the MAC addr  | ess for the | mode set | ing: 14D64D868E4         | 0                 |                     |
| Operation mode:     |             |          | Single -                 |                   |                     |
| Confirm             |             |          |                          |                   | 5                   |

#### Step3

Click "confirm". The system will ask you to shutdown. Please shutdown IP SAN storage.

| System information | Event log     | Upgrade     | Reset to   | factory de      | efault   | Import and      | d export | Reboot and shutdown |
|--------------------|---------------|-------------|------------|-----------------|----------|-----------------|----------|---------------------|
| RAID Controller/S  | ystem(s)      |             |            |                 |          |                 |          |                     |
| Browse the firmw   | are to upgr   | ade :       |            |                 |          |                 | 瀏覽       |                     |
|                    |               |             |            |                 |          |                 |          |                     |
| Confirm            |               |             |            |                 |          |                 |          |                     |
| DOD Controller (C  | ustam(s)      |             |            |                 |          |                 |          |                     |
| Choose a JBOD:     | ystem(s)      | 此頁          | k http://1 | 92.168.10       | 5.106 🛔  | £:              | 2        | <li></li>           |
| Browse the firmy   | are to upgr   | ade:        | Contro     | iller operation | n mode v | will be changed | l.       |                     |
|                    | 10.50         |             |            | 確定              | ] [      | 取消              |          |                     |
| Confirm            |               |             |            |                 |          |                 |          |                     |
|                    |               |             |            |                 |          |                 |          |                     |
| Controller Mode    |               |             |            |                 |          |                 |          |                     |
| Enter the MAC ad   | dress for the | e mode sett | ing:       | 14D64D8         | 868E40   | )               |          |                     |
| Operation mode:    |               |             |            | Dual 🔄          | ·        |                 |          |                     |
|                    |               |             |            |                 |          |                 |          |                     |
| Confirm            |               |             |            |                 |          |                 |          |                     |
|                    |               |             |            |                 |          |                 |          |                     |

| System information Event log Upgrade                          | Reset to factory defaul                                                         | t Import and export     | Reboot and shutdown |
|---------------------------------------------------------------|---------------------------------------------------------------------------------|-------------------------|---------------------|
| RAID Controller/System(s)                                     |                                                                                 |                         |                     |
| Browse the firmware to upgrade :                              |                                                                                 | 調覽                      | -                   |
|                                                               |                                                                                 |                         |                     |
|                                                               |                                                                                 |                         |                     |
| Confirm                                                       |                                                                                 |                         |                     |
| <u></u>                                                       |                                                                                 |                         |                     |
| JBOD Controller/System(s)                                     |                                                                                 |                         | -1                  |
| Choose a 180D:                                                | 自於 http://192.168.105.10                                                        | 6 ak <u>2</u>           | 4                   |
|                                                               |                                                                                 |                         |                     |
| Browse the firmware to ungrade                                | Controller operation mo                                                         | de is changed.          |                     |
| Browse the firmware to upgrade:                               | Controller operation mo<br>Please shutdown the sy                               | de is changed.<br>stem! |                     |
| Browse the firmware to upgrade:                               | Controller operation mo<br>Please shutdown the sy                               | de is changed.<br>stemi |                     |
| Browse the firmware to upgrade:                               | Controller operation mo<br>Please shutdown the sy                               | de is changed.<br>stemi |                     |
| Browse the firmware to upgrade:                               | Controller operation mo<br>Please shutdown the sy                               | de is changed.<br>stem! | 1                   |
| Confirm                                                       | Controller operation mo<br>Please shutdown the sy                               | de is changed.<br>stemi |                     |
| Browse the firmware to upgrade: Confirm Controller Mode       | Controller operation mo<br>Please shutdown the sy                               | de is changed.<br>stemi |                     |
| Confirm Controller Mode Enter the MAC address for the mode so | Controller operation mo<br>Please studiown the sy<br>HESE<br>etting: 14D64D8688 | de is changed.<br>stemi |                     |

Go to "Maintenance\Reboot and shutdown". Click "Shutdown" to shutdown the system.

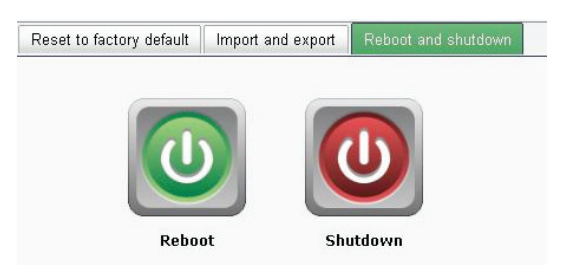

Click Ok.

ENGLISH

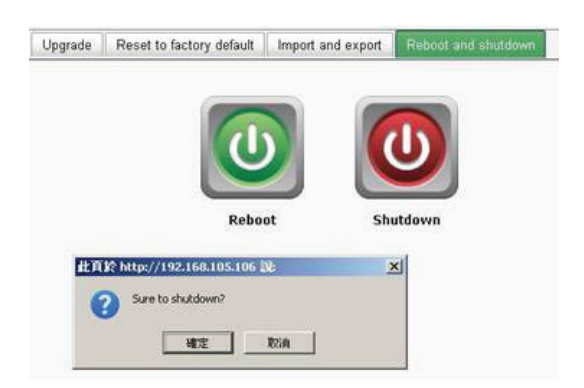

#### Step4

Power off DSN-6110 or DSN-6410 by switching power button. Remove the empty cage by loosen the screws and ejection levers.

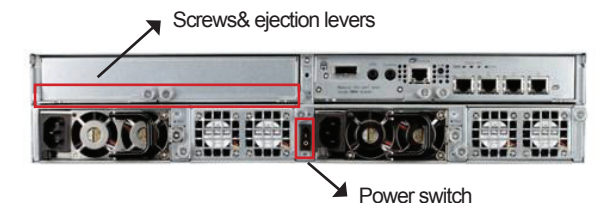

## Step5

Insert the second controller to the IP SAN storage and secure in place, then power on the system.

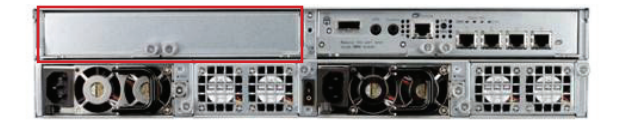

The IP SAN storage should now appear in dual controller mode as either DSN-6120 or DSN-6420.

Go to "Maintenance\System information" to check that the IP SAN storage is running in dual controller mode now.

|                                                                                                    | System information                                                                                | Event log Upgrade Firmware synchronization Reset to factory default Impo                                                                                                    |
|----------------------------------------------------------------------------------------------------|---------------------------------------------------------------------------------------------------|----------------------------------------------------------------------------------------------------|
| DSN-6000                                                                                                  | Item                                                                                              | Information                                                                                                    |
| System configuration<br>SCSI configuration<br>Volume configuration<br>Enclosure management<br>Maintenance | CPU type<br>System memory<br>Firmware version<br>Serial number<br>Backplane ID<br>JBOD serial no. | XSC31078134; Family rev 9 (66)<br>ECC thubdred DDR-3 2049/8<br>DESK4002 21 (build 20110211150)<br>146640688640 (Controller 1 : 500137800390A608)<br>DSN6000<br>No JBDD connected |
| Quick installation                                                                                        | JBOD status<br>Status<br>Replication                                                              | No JBOD connected Normal Not activated.                                                                                                    |

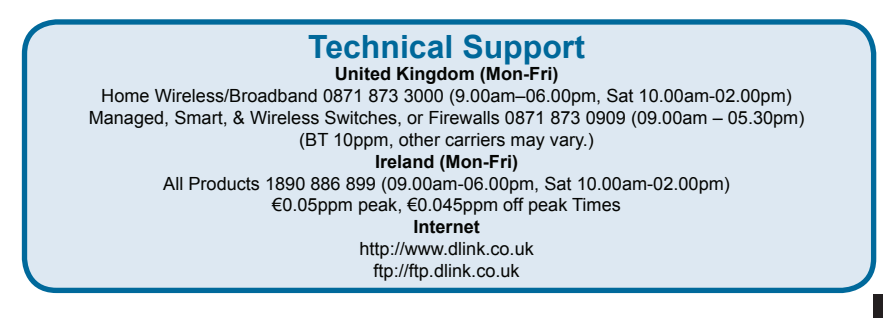

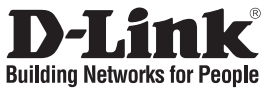

# Installationsanleitung DSN-610/640

iSCSI IP SAN (Speichersystem)

# Packungsinhalt

Wenn eines dieser Elemente fehlt, wenden Sie sich bitte an Ihren Vertriebspartner oder Fachhändler.

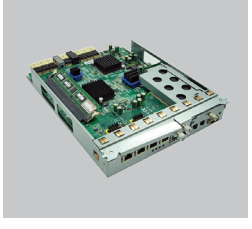

RAID Controller, DSN-610 oder DSN-640 (x1)

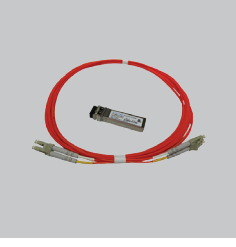

GBIC-Transceiver (x1) und Kabel (x1) nur für DSN-640

# BBU (Battery Backup Unit) installieren

Gehen Sie bitte wie im Folgenden beschrieben vor, um das BBU (auch Battery Backup Module oder Notstromversorgungsmodul genannt) zu installieren.

- 1. Stellen Sie zunächst sicher, dass das Produkt der DSN-6000 Produktreihe ausgeschaltet ist.
- 2. Nehmen Sie die Abdeckung des BBU ab.

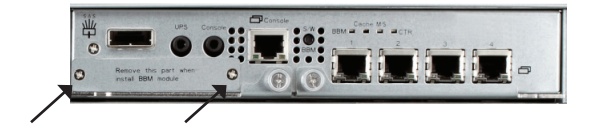

DEUTSCH

3. Setzen Sie das BBU (Battery Backup Unit) ein.

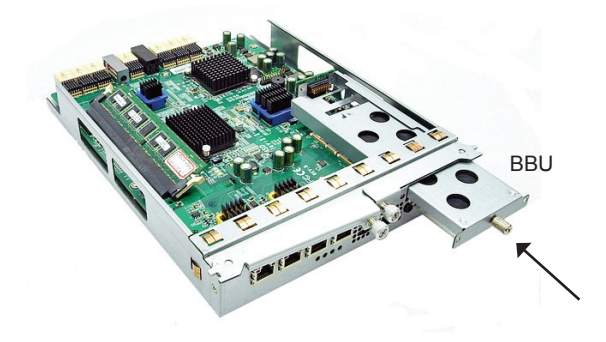

- 4. Ziehen Sie die Schrauben fest.
- 5. Schalten Sie das Gerät der DSN-6000 Produktreihe ein

# Installation des DSN-610/DSN-640 in das DSN-6x10 Subsystem

Das folgende Verfahren gilt für ein Upgrade von DSN-6110 auf DSN-6120 sowie von DSN-6410 auf DSN-6420. Bevor Sie damit beginnen, sollten Sie zuerst sicherstellen, dass entweder DSN-6110 oder DSN-6410 entsprechend den Anleitungen der Handbücher ordnungsgemäß installiert ist.

Bevor Sie den zweiten Controller in das IP SAN (Speichersystem) einsetzen, sollte das IP SAN-Speichersystem den Betrieb aufgenommen haben und die Seite 'Maintenance\ System' der grafischen Benutzeroberfläche sollte wie die folgende Bildschirmabbildung aussehen. Beachten Sie, dass der Status als 'Single' (Einzel) angegeben ist, da Sie nur über einen Controller verfügen.

|                        | System information | Event log                                     | Upgrade | Reset to factory default |  |  |
|------------------------|--------------------|-----------------------------------------------|---------|--------------------------|--|--|
| DSN-6000               | ltem               | Information                                   |         |                          |  |  |
| Contact and a sector   | CPU type           | XSC3-IOP8134x Family rev 9 (v5l)              |         |                          |  |  |
| System configuration   | System memory      | ECC Unbuffered DDR-II 2048MB                  |         |                          |  |  |
| SCSI configuration     | Firmware version   | DSN-6000 2.0.1 (build 201102111500)           |         |                          |  |  |
| Volume configuration   | Serial number      | 14D64D868E40 (Controller 1 : 500137800390AD98 |         |                          |  |  |
| Enclosure management   | Backplane ID       | DSN6000                                       |         |                          |  |  |
| 💕 Maintenance          | JBOD serial no.    | No JBOD connected                             |         |                          |  |  |
|                        | JBOD status        | No JBOD co                                    | nnected |                          |  |  |
| auick installation     | Status             | Single                                        |         |                          |  |  |
| Volume creation wizard | Replication        | Not activated.                                |         |                          |  |  |

Der Controller-Modus kann auch unter "Maintenance\Upgrade" (Wartung und Verwaltung\Upgrade) verifiziert werden. Die entsprechenden Informationen finden Sie im Abschnitt "Controller Mode" (Controller-Modus).

|                                                    | System information Event log Opgrade R                        | eset to factory default | import and export | Repoot and s |
|----------------------------------------------------|---------------------------------------------------------------|-------------------------|-------------------|--------------|
| DSN-6000                                           | RAID Controller/System(s)                                     |                         |                   |              |
| System configuration                               | Browse the firmware to upgrade :                              |                         | 20<br>M           |              |
| Volume configuration Sector management Maintenance | Confirm                                                       |                         |                   |              |
|                                                    | JBOD Controller/System(s)                                     |                         |                   |              |
| Quick installation                                 | Choose a JBOD:                                                | -                       |                   |              |
| Volume creation wizard                             | Browse the firmware to upgrade:                               |                         | 游覽                | -            |
|                                                    | Confirm                                                       |                         |                   |              |
|                                                    | Controller Mode                                               |                         |                   |              |
|                                                    | Enter the MAC address for the mode setting<br>Operation mode: | Single 🔳                |                   |              |
|                                                    |                                                               |                         |                   |              |

Gehen Sie wie folgt vor, um ein Upgrade in den dualen Controller-Modus vorzunehmen.

#### Schritt 1

Rufen Sie "Maintenance\System" (Wartung und Verwaltung\System) auf. Kopieren Sie die IP SAN-Seriennummer.

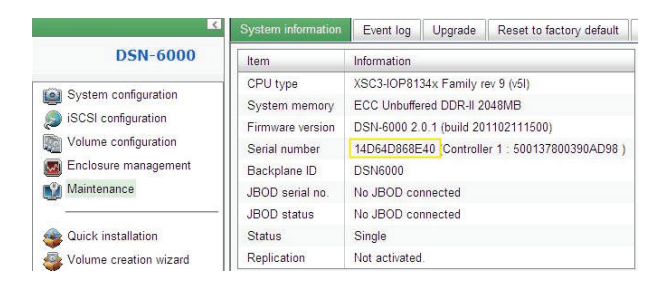

#### Schritt 2

Rufen Sie "Maintenance\Upgrade" auf und fügen Sie die Seriennummer in den Abschnitt "Controller Mode" (Controller-Modus) ein. Wählen Sie "Dual" als Betriebsmodus.

| System information | Event log     | Upgrade      | Reset to factory default   | Import and export | Reboot and shutdown |
|--------------------|---------------|--------------|----------------------------|-------------------|---------------------|
| RAID Controller/Sy | rstem(s)      |              |                            |                   |                     |
| Browse the firmw   | are to upgr   | ade :        |                            | 瀏覽                | -                   |
| Confine            |               |              |                            |                   |                     |
| Coniirm            |               |              |                            |                   |                     |
| JBOD Controller/S  | ystem(s)      |              |                            |                   |                     |
| Choose a JBOD:     |               |              | -                          |                   |                     |
| Browse the firmw   | are to upgr   | ade:         |                            | 29g               |                     |
| Confirm            |               |              |                            |                   |                     |
| Controller Mode    |               |              |                            |                   |                     |
| Enter the MAC add  | lress for the | e mode setti | ng: 14D64D868E4            | 0                 |                     |
| Operation mode:    |               |              | Single 💌<br>Dual<br>Single |                   |                     |
| Confirm            |               |              |                            |                   |                     |

#### Schritt 3

Klicken Sie auf "Confirm" (Bestätigen). Sie werden aufgefordert, das System herunterzufahren. Fahren Sie bitte das IP SAN (Speichergerät) herunter.

| System information   | Event log     | Upgrade     | Reset to factory default           | Import and export | Reboot and shutdown |  |
|----------------------|---------------|-------------|------------------------------------|-------------------|---------------------|--|
| RAID Controller/Sy   | stem(s)       |             |                                    |                   |                     |  |
| Browse the firmw     | are to upgr   | ade :       |                                    | 瀏覽                |                     |  |
|                      |               |             |                                    |                   |                     |  |
| Confirm              |               |             |                                    |                   |                     |  |
| JBOD Controller/S    | vstem(s)      |             |                                    |                   | -1                  |  |
| Choose a JBOD:       | ,(-)          | 此頁          | 於 http://192.168.105.106           | û j               | ×1                  |  |
| Browse the firmw     | are to upgr   | ade:        | Controller operation mode<br>Sure? | will be changed.  |                     |  |
|                      |               |             | 確定                                 | 取消                |                     |  |
| Confirm              |               |             |                                    |                   | -                   |  |
| Controller Mode      |               |             |                                    |                   |                     |  |
| Enter the MAC add    | iress for the | e mode sett | ing: 14D64D868E4                   | 0                 |                     |  |
| Operation mode: Dual |               |             |                                    |                   |                     |  |
| -                    |               |             |                                    |                   |                     |  |
| Confirm              |               |             |                                    |                   |                     |  |

#### Klicken Sie auf OK.

| System information | Event log    | Upgrade     | Reset to factory default | Import and export | Reboot and shutdown |
|--------------------|--------------|-------------|--------------------------|-------------------|---------------------|
| RAID Controller/Sy | stem(s)      |             |                          |                   |                     |
| Browse the firmw   | are to upgr  | ade :       |                          | 谢覽                |                     |
|                    |              |             |                          |                   |                     |
| Confirm            |              |             |                          |                   |                     |
|                    |              |             |                          |                   |                     |
| JBOD Controller/S  | ystem(s)     | 出面          | k http://192.168.105.106 | 10:               | ×                   |
| Choose a JBOD:     |              |             | Carballas as webles used | - 1               |                     |
| Browse the firmw   | are to upgr  | ade: 🛛 🤳    | Please shutdown the syst | temi              | 1                   |
|                    |              |             | 確定                       | -                 |                     |
|                    |              | _           |                          |                   |                     |
| Confirm            |              |             |                          |                   |                     |
| e a standina stada |              |             |                          |                   |                     |
| Enter the MAC add  | lress for th | e mode sett | ina: 14D64D868E          | 40                |                     |
| Operation mode     |              |             | Dual V                   |                   |                     |
| operation mode.    |              |             |                          |                   |                     |
|                    |              |             |                          |                   |                     |
|                    |              |             |                          |                   |                     |

Rufen Sie "Maintenance\System and shutdown" (Wartung und Verwaltung\System und Herunterfahren) auf. Klicken Sie auf "Shutdown", um das System herunterzufahren.

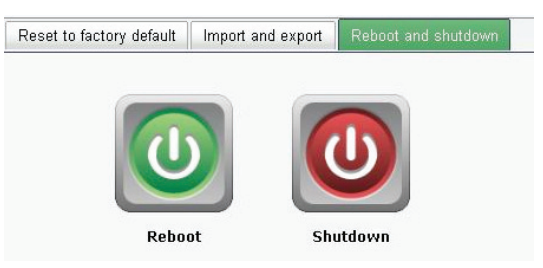

Klicken Sie auf OK.

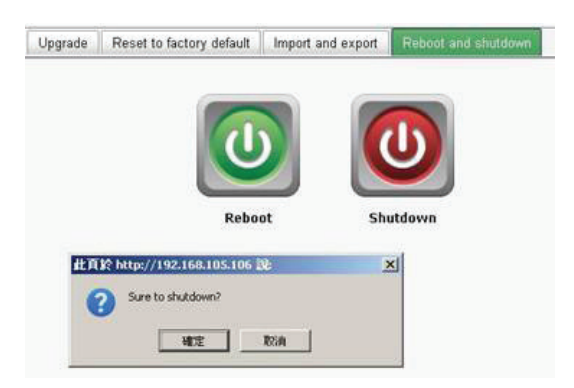

### Schritt 4

Schalten Sie das DSN-6110 oder DSN-6410 durch Betätigung des Ein/Aus-Schalters aus. Entfernen Sie das leere Gehäuse durch Lösen der Schrauben und Auswerfvorrichtungen.

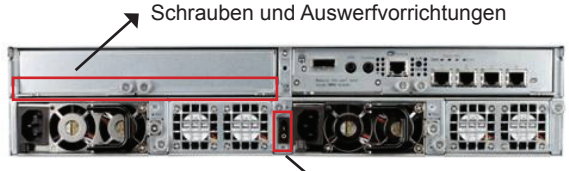

Ein-/Aus-Schalter

### Schritt 5

Setzen Sie den zweiten Controller in das IP SAN (Speichersystem) ein und sichern Sie ihn. Schalten Sie dann das System ein.

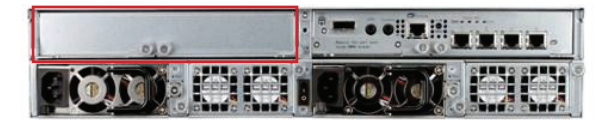

Das IP SAN Speichersystem sollte nun im dualen Controller-Modus entweder als DSN-6120 oder DSN-6420 erscheinen.

Zeigen Sie "Maintenance\System information" (Wartung und Verwaltung\Systeminfo) an, um zu prüfen, dass das System nun tatsächlich im dualen Controller-Modus läuft.

| <                         | System information | Event log Upgrade Firmware synchronization Reset to factory default Impo       |  |  |  |  |
|---------------------------|--------------------|--------------------------------------------------------------------------------|--|--|--|--|
| DSN-6000                  | Item               | Information                                                                    |  |  |  |  |
| (Children and and and and | CPU type           | XSC3-IOP8134x Family rev 9 (v5l)                                               |  |  |  |  |
| System configuration      | System memory      | ECC Unbuffered DDR-II 2048MB                                                   |  |  |  |  |
| SCSI configuration        | Firmware version   | DSN-6000 2.0.1 (build 201102111500)                                            |  |  |  |  |
| Volume configuration      | Serial number      | 14D64D668E40 (Controller 1 : 500137800390AD98 Controller 2 : 500137800390A5D8) |  |  |  |  |
| Enclosure management      | Backplane ID       | DSN6000                                                                        |  |  |  |  |
| Maintenance               | JBOD serial no.    | No JBOD connected                                                              |  |  |  |  |
|                           | JBOD status        | No JBOD connected                                                              |  |  |  |  |
| Quick installation        | Status             | Normal                                                                         |  |  |  |  |
| Volume creation wizard    | Replication        | Not activated.                                                                 |  |  |  |  |

| Technische Unterstützung |                                   |                                                                   |                              |  |  |
|--------------------------|-----------------------------------|-------------------------------------------------------------------|------------------------------|--|--|
| Deutschland:             | Web:<br>Telefon:<br>Zeiten:       | http://www.dlink.de<br>+49(0)1805 2787<br>Mo. –Fr. 09:00 – 17:30  | 0,14 € pro Minute<br>) Uhr   |  |  |
| Österreich: Web:         | http://www<br>Telefon:<br>Zeiten: | v.dlink.at<br>+43(0)820 480084<br>Mo. –Fr. 09:00 – 17:30          | 0,116 € pro Minute<br>) Uhr  |  |  |
| Schweiz:                 | Web:<br>Telefon:<br>Zeiten:       | http://www.dlink.ch<br>+41(0)848 331100<br>Mo. –Fr. 09:00 – 17:30 | 0,08 CHF pro Minute<br>) Uhr |  |  |
| * Gebühren aus Mobilne   | etzen und von a                   | anderen Providern können a                                        | bweichen.                    |  |  |

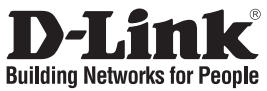

# Guide d'installation rapide DSN-610/640

Stockage IP SAN iSCSI

# Contenu de la boîte

Contactez immédiatement votre revendeur s'il manque l'un des éléments.

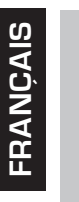

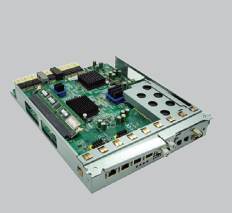

Contrôleur RAID, DSN-610 ou DSN-640 (x1)

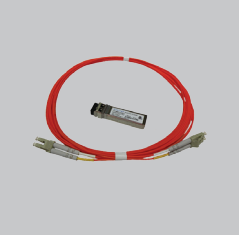

1 transceiveur GBIC et 1 câble pour DSN-640 uniquement

# Installation du module de batterie de secours

Veuillez suivre la procédure ci-dessous pour installer le module de batterie de secours.

- 1. Vérifiez que le DSN-6000 series est hors tension.
- 2. Retirez le couvercle du module de batterie de secours.

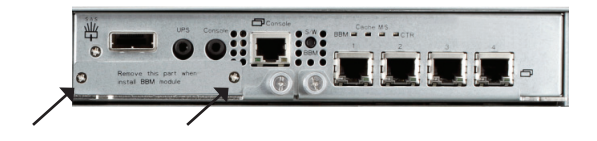

3. Insérez le module de batterie de secours.

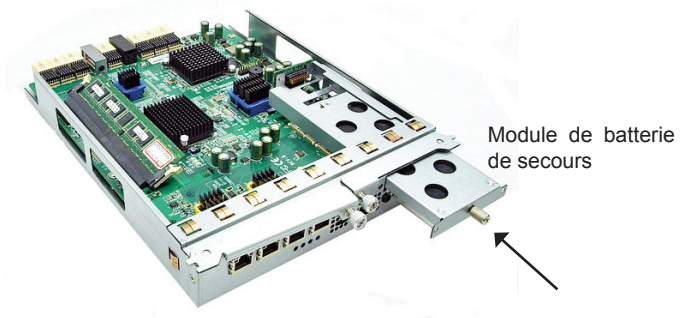

- 4. Serrez les vis.
- 5. Mettez le DSN-6000 series sous tension.

# Installation du DSN-610/DSN-640 dans le sous-système DSN-6x10

La procédure suivante permet de passer du DSN-6110 au DSN-6120, mais aussi du DSN-6410 au DSN-6420. Avant de poursuivre, veuillez vous assurer que le DSN-6110 ou le DSN-6410 est correctement installé, conformément aux manuels.

Avant de pouvoir introduire le second contrôleur sur le périphérique de stockage SAN sur IP, celui-ci doit être mis sous tension et fonctionner ; la page maintenance\system (Maintenance\Système) de l'interface utilisateur doit être identique à la capture d'écran ci-dessous. Notez que le statut est Single (Unique) car vous ne possédez qu'un seul contrôleur.

|                        | System information | Event log                                     | Upgrade | Reset to factory default |  |  |
|------------------------|--------------------|-----------------------------------------------|---------|--------------------------|--|--|
| DSN-6000               | Item               | Information                                   |         |                          |  |  |
| System configuration   | CPU type           | XSC3-IOP8134x Family rev 9 (v5l)              |         |                          |  |  |
| System conliguration   | System memory      | ECC Unbuffered DDR-II 2048MB                  |         |                          |  |  |
| iSCSI configuration    | Firmware version   | DSN-6000 2.0.1 (build 201102111500)           |         |                          |  |  |
| Volume configuration   | Serial number      | 14D64D868E40 (Controller 1 : 500137800390AD98 |         |                          |  |  |
| Enclosure management   | Backplane ID       | DSN6000                                       |         |                          |  |  |
| Maintenance            | JBOD serial no.    | No JBOD connected                             |         |                          |  |  |
|                        | JBOD status        | No JBOD co                                    | nnected |                          |  |  |
| ouick installation     | Status             | Single                                        |         |                          |  |  |
| Volume creation wizard | Replication        | Not activated                                 |         |                          |  |  |

Vous pouvez également vérifier que le contrôleur est en mode « Maintenance\Upgrade » (Maintenance\Mise à jour). Pour ce faire, consultez la section « Controller Mode » (Mode du contrôleur).

| 0.011 6000                                            | Cjoten memorial Crementy                                      | icour to raciony conduit | import and export | record and onlited |
|-------------------------------------------------------|---------------------------------------------------------------|--------------------------|-------------------|--------------------|
| <u>DSN-6000</u>                                       | RAID Controller/System(s)                                     |                          |                   |                    |
| System configuration                                  | Browse the firmware to upgrade :                              |                          | 28<br>20<br>20    |                    |
| Volume configuration Enclosure management Maintenance | Confirm                                                       |                          |                   |                    |
| -                                                     | JBOD Controller/System(s)                                     |                          |                   |                    |
| Quick installation                                    | Choose a JBOD:<br>Browse the firmware to upgrade:             | •                        | 調覽                |                    |
|                                                       | Confirm                                                       |                          |                   |                    |
|                                                       | Controller Mode                                               |                          |                   |                    |
|                                                       | Enter the MAC address for the mode setting<br>Operation mode: | Single 重                 |                   |                    |
|                                                       |                                                               |                          |                   |                    |

Veuillez suivre les étapes ci-dessous pour passer au mode double contrôleur.

#### Étape 1

Accédez à « Maintenance\System » (Maintenance\Système). Copiez le numéro de série du périphérique de stockage SAN sur IP.

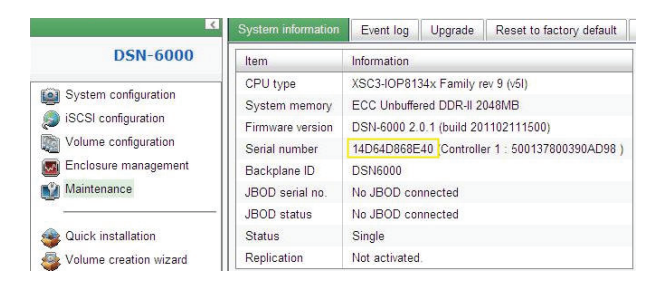

# Étape 2

Accédez à « Maintenance\Upgrade » (Maintenance\Mise à jour) et collez le numéro de série dans la section « Controller Mode » (Mode du contrôleur). Sélectionnez « Dual » (Double) comme mode de fonctionnement.

| System information | Event log    | Upgrade     | Reset to factory default | Import and export | Reboot and shutdown |
|--------------------|--------------|-------------|--------------------------|-------------------|---------------------|
| RAID Controller/Sy | stem(s)      |             |                          |                   |                     |
| Browse the firmwa  | re to upgr   | ade :       |                          | 2) N              |                     |
| 24                 |              |             |                          |                   |                     |
| Confirm            |              |             |                          |                   |                     |
| BOD Controller/Sy  | stem(s)      |             |                          |                   |                     |
| Choose a JBOD:     |              |             | <u> </u>                 |                   |                     |
| Browse the firmwa  | ire to upgr  | ade:        |                          | 淵覽                |                     |
|                    |              |             |                          |                   |                     |
| Confirm            |              |             |                          |                   |                     |
| Controller Mode    |              |             |                          |                   |                     |
| Enter the MAC add  | ress for the | e mode sett | ing: 14D64D868E4         | 0                 |                     |
| Operation mode:    |              |             | [Single]                 |                   |                     |
|                    |              |             | Single                   |                   |                     |
| Confirm            |              |             |                          |                   |                     |

# Étape 3

Cliquez sur « confirm » (Confirmer). Le système vous demande de l'arrêter. Veuillez arrêter le périphérique de stockage SAN sur IP.

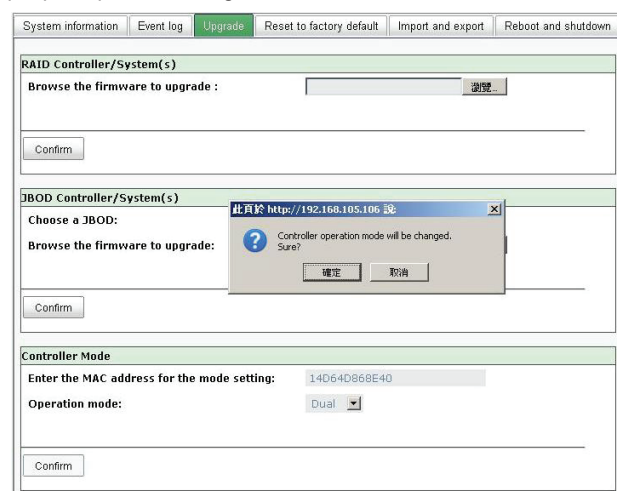

#### Cliquez sur Ok.

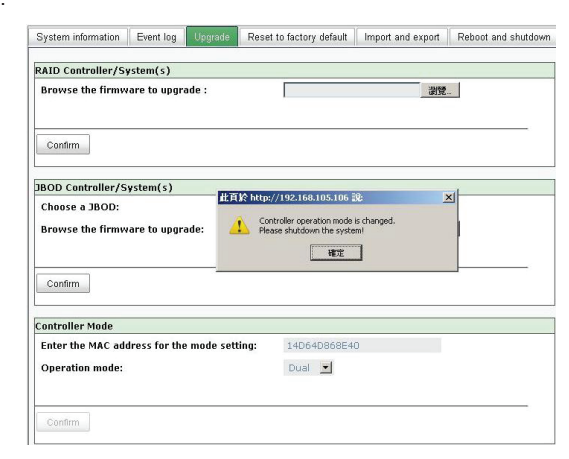

Accédez à « Maintenance\Reboot and shutdown » (Maintenance\Réinitialisation et arrêt). Cliquez sur « Shutdown » (Arrêter) pour arrêter le système.

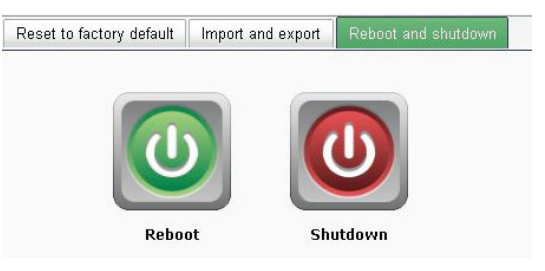

Cliquez sur Ok.

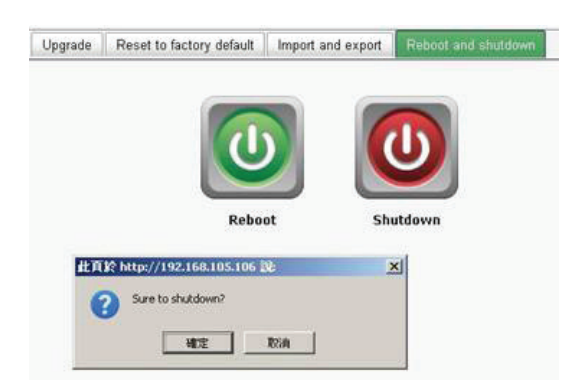

# Étape 4

Éteignez le DSN-6110 ou le DSN-6410 en appuyant sur le bouton Marche/Arrêt. Retirez le compartiment vide en desserrant les vis et les leviers d'éjection.

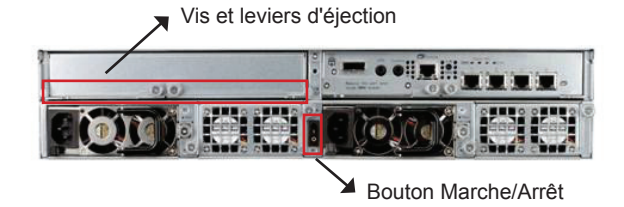

## Étape 5

Introduisez le second contrôleur dans le périphérique de stockage SAN sur IP et fixezle en place ; ensuite, mettez le système sous tension.

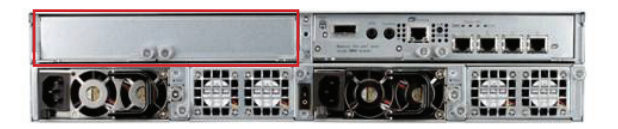

Le périphérique de stockage SAN sur IP doit maintenant apparaître en mode double contrôleur, en tant que DSN-6120 ou DSN-6420.

Accédez à « Maintenance\System information » (Maintenance\Information système) pour vérifier que le périphérique de stockage SAN sur IP fonctionne maintenant en mode double contrôleur.

| <u>&lt;</u>                                | System information | Event log Upgrade Firmware synchronization Reset to factory default Impor         |  |  |  |  |  |
|--------------------------------------------|--------------------|-----------------------------------------------------------------------------------|--|--|--|--|--|
| DSN-6000                                   | Item               | Information                                                                       |  |  |  |  |  |
| (C) C                                      | CPU type           | XSC3-IOP8134x Family rev 9 (v5l)                                                  |  |  |  |  |  |
| System configuration<br>SCSI configuration | System memory      | ECC Unbuffered DDR-II 2048MB                                                      |  |  |  |  |  |
|                                            | Firmware version   | DSN-6000 2.0.1 (build 201102111500)                                               |  |  |  |  |  |
| Volume configuration                       | Serial number      | 14D64D868E40 (Controller 1 : 500137800390AD98 , Controller 2 : 500137800390A5D8 ) |  |  |  |  |  |
| Enclosure management                       | Backplane ID       | DSN6000                                                                           |  |  |  |  |  |
| Maintenance                                | JBOD serial no.    | No JBOD connected                                                                 |  |  |  |  |  |
|                                            | JBOD status        | No JBOD connected                                                                 |  |  |  |  |  |
| Quick installation                         | Status             | Normal                                                                            |  |  |  |  |  |
| Volume creation wizard                     | Replication        | Not activated.                                                                    |  |  |  |  |  |

#### Assistance technique

Assistance technique D-Link sur internet :http://www.dlink.fr Assistance technique D-Link par téléphone : 0820 0803 03 0.12 € TTC/min depuis un poste fixe Du lundi au vendredi de 9h à 19h (hors jours fériés)

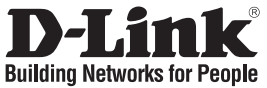

# Guía de instalación rápida DSN-610/640

iSCSI IP SAN storage

# ¿Qué contiene la caja?

Si falta cualquiera de los componentes, póngase en contacto con el proveedor.

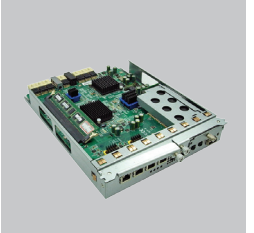

Controlador RAID, DSN-610 o DSN-640 (x1)

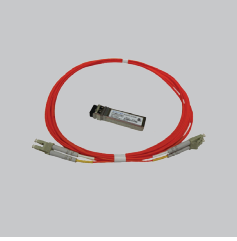

Transceptor GBIC (x1) y cable (x1) sólo para DSN-640

# Instalar el módulo de reserva de la batería

Siga el procedimiento que aparece a continuación para instalar el módulo de reserva de la batería.

- 1. Asegúrese de que el módulo serie DSN-6000 está apagado.
- 2. Retire la cubierta del módulo de reserva de la batería.

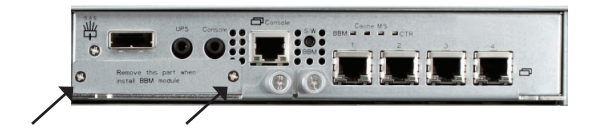

3. Inserte el módulo de reserva de la batería.

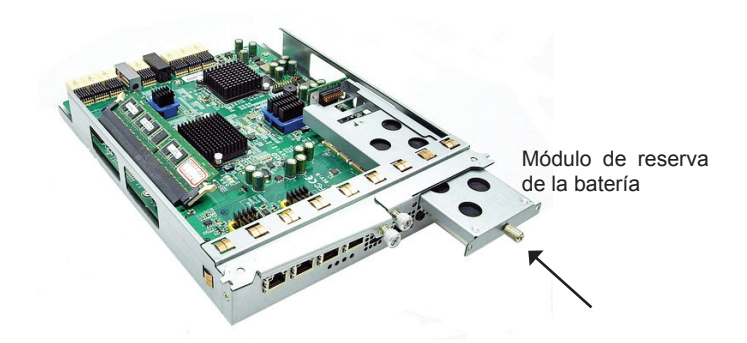

- 4. Apriete los tornillos.
- 5. Encienda el módulo serie DSN-6000

# Instalar DSN-610/DSN-640 en el subsistema DSN-6x10

Este procedimiento siguiente se aplica a la actualización del DSN-6110 al DSN6120, así como del DSN-6410 al DSN-6420. Antes de hacerlo, asegúrese de que el DSN-6110 o el DSN-6410 esté correctamente instalado de acuerdo con los manuales.

Antes de poder insertar un segundo controlador en el almacenamiento SAN IP, el sistema de almacenamiento SAN IP debe estar en funcionamiento y la página de mantenimiento \ sistema de la interfaz gráfica de usuario debe tener el aspecto de la captura de pantalla siguiente.. Tenga en cuenta que el estado es único ya que sólo tiene un controlador.

|                        | System information | Event log                                       | Upgrade      | Reset to factory default |  |  |
|------------------------|--------------------|-------------------------------------------------|--------------|--------------------------|--|--|
| DSN-6000               | Item               | Information                                     |              |                          |  |  |
| 10 Contain and continu | CPU type           | XSC3-IOP81                                      | 34x Family r | ev 9 (v5l)               |  |  |
| System configuration   | System memory      | ECC Unbuffered DDR-II 2048MB                    |              |                          |  |  |
| SCSI configuration     | Firmware version   | DSN-6000 2.0.1 (build 201102111500)             |              |                          |  |  |
| Volume configuration   | Serial number      | 14D64D868E40 (Controller 1 : 500137800390AD98 ) |              |                          |  |  |
| Enclosure management   | Backplane ID       | DSN6000                                         |              |                          |  |  |
| 💕 Maintenance          | JBOD serial no.    | No JBOD connected                               |              |                          |  |  |
|                        | JBOD status        | No JBOD co                                      | nnected      |                          |  |  |
| ouick installation     | Status             | Single                                          |              |                          |  |  |
| Solume creation wizard | Replication        | Not activated                                   | i.           |                          |  |  |

Puede verificar también el modo del controlador en "Mantenimiento\Actualización". Consulte la sección "Modo del controlador".

|                                                                      | System information Event log Upgrade F                        | Reset to factory default | Import and export | Reboot and shutdow |
|----------------------------------------------------------------------|---------------------------------------------------------------|--------------------------|-------------------|--------------------|
| DSN-6000                                                             | RAID Controller/System(s)                                     |                          |                   |                    |
| System configuration<br>ISCSI configuration<br>IVolume configuration | Browse the firmware to upgrade :                              |                          | 20                |                    |
| Maintenance                                                          | BOD Controller/System(s)                                      |                          |                   |                    |
| Quick installation                                                   | Choose a JBOD:<br>Browse the firmware to upgrade:             |                          |                   |                    |
|                                                                      | Confirm                                                       |                          |                   |                    |
|                                                                      | Controller Mode                                               |                          |                   |                    |
|                                                                      | Enter the MAC address for the mode setting<br>Operation mode: | Single 🗾                 |                   |                    |
|                                                                      | Confirm                                                       |                          |                   |                    |

Siga los pasos que se indican a continuación para actualizar al modo de controlador dual.

# Paso 1

Vaya a "Mantenimiento\Sistema". Copie el número de serie del almacenamiento SAN IP.

|                        | System information | Event log                                      | Upgrade | Reset to factory default |  |  |
|------------------------|--------------------|------------------------------------------------|---------|--------------------------|--|--|
| DSN-6000               | Item               | Information                                    |         |                          |  |  |
| ma a series            | CPU type           | CPU type XSC3-IOP8134x Family rev 9 (v5I)      |         |                          |  |  |
| System configuration   | System memory      | ECC Unbuffered DDR-II 2048MB                   |         |                          |  |  |
|                        | Firmware version   | DSN-6000 2.0.1 (build 201102111500)            |         |                          |  |  |
| Volume configuration   | Serial number      | 14D64D868E40 Controller 1 : 500137800390AD98 ) |         |                          |  |  |
| Enclosure management   | Backplane ID       | DSN6000                                        |         |                          |  |  |
| 💕 Maintenance          | JBOD serial no.    | No JBOD connected                              |         |                          |  |  |
|                        | JBOD status        | No JBOD co                                     | nnected |                          |  |  |
| ouick installation     | Status             | Single                                         |         |                          |  |  |
| Solume creation wizard | Replication        | Not activated                                  | Le .    |                          |  |  |

#### Paso 2

Vaya a "Mantenimiento\Actualización" y pegue el número de serie en la sección "Modo del controlador". Seleccione "Doble" como modo de funcionamiento.

| System information | Event log     | Upgrade     | Reset to factory default | Import and export | Reboot and shutdowr |
|--------------------|---------------|-------------|--------------------------|-------------------|---------------------|
| AID Controller/S   | vstem(s)      |             |                          |                   |                     |
| Browse the firmw   | vare to upgra | ade :       |                          | 瀏覽                | -                   |
|                    |               |             |                          |                   |                     |
| Confirm            |               |             |                          |                   |                     |
| BOD Controller/S   | system(s)     |             |                          |                   |                     |
| Choose a JBOD:     |               |             | -                        |                   |                     |
| Browse the firmw   | vare to upgr  | ade:        |                          | 瀏覽                |                     |
|                    |               |             |                          |                   |                     |
| Confirm            |               |             |                          |                   |                     |
| Controller Mode    |               |             |                          |                   |                     |
| Enter the MAC ad   | dress for the | e mode sett | ing: 14D64D868E4         | 0                 |                     |
| Operation mode:    |               |             | [Single] -               |                   |                     |
|                    |               |             | Dual                     |                   |                     |
|                    |               |             |                          |                   |                     |
| Confirm            |               |             |                          |                   |                     |

#### Paso 3

Haga clic en "Confirmar". El sistema le pedirá que cierre. Cierre el almacenamiento SAN IP.

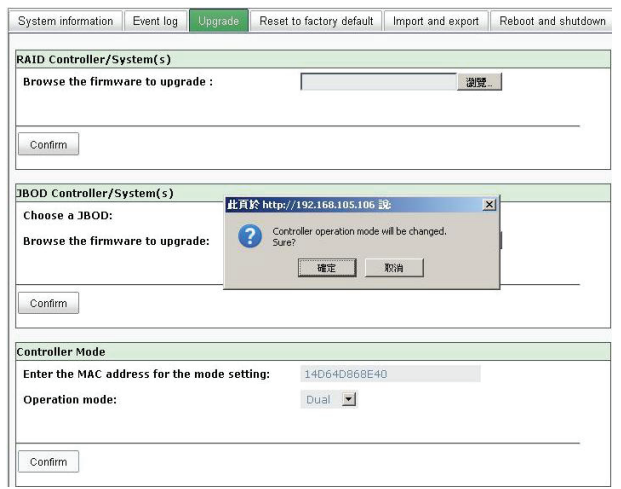

Haga clic en Aceptar.

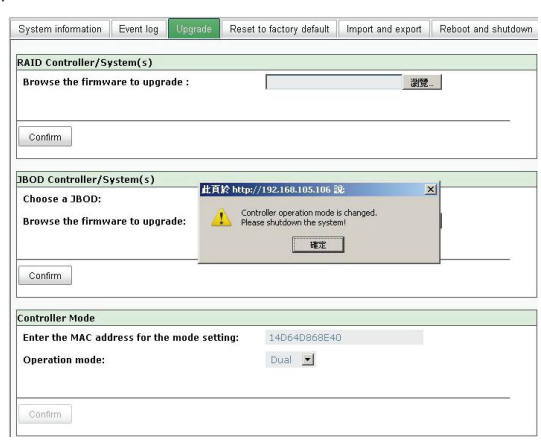

Vaya a "Mantenimiento\Reinicio y parada". Haga clic en "Parar" para cerrar el sistema.

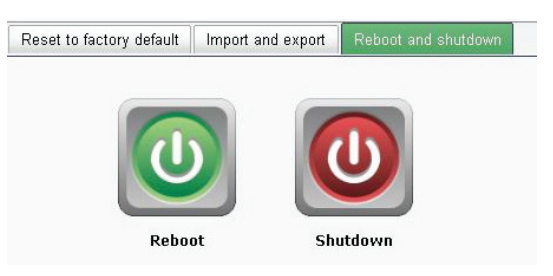

Haga clic en Aceptar.

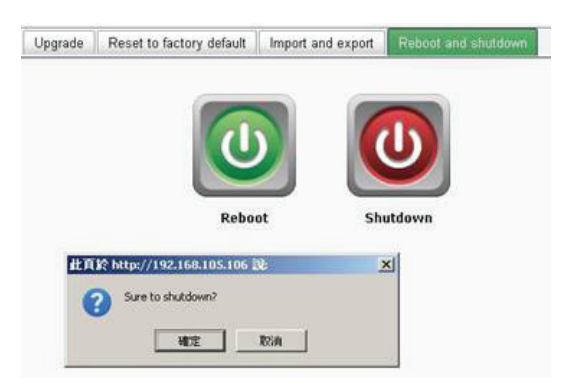

Apague el DSN-6110 o el DSN-6410 cambiando el botón de alimentación. Retire el chasis vacío aflojando los tornillos y las palancas de expulsión.

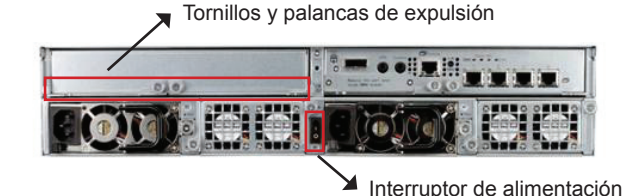

#### Paso 5

Inserte el segundo controlador en el almacenamiento SAN IP y fíjelo en su lugar, a continuación, encienda el sistema.

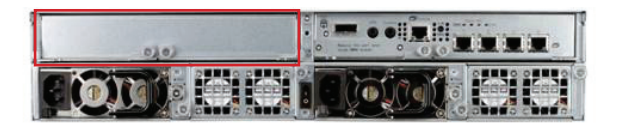

El almacenamiento SAN IP debe aparecer ahora en el modo de controlador dual como DSN-6120 o DSN-6420.

Vaya a "Mantenimiento\Información del sistema" para comprobar que el almacenamiento SAN IP está funcionando ahora en el modo de controlador dual.

| C.                                         | System information                             | Event log Upgrade Firmware synchronization Reset to factory default Impor                                                                                   |
|--------------------------------------------|------------------------------------------------|----------------------------------------------------------------------------------------------------|
| DSN-6000                                   | Item                                           | Information                                                                                                    |
| System configuration<br>SCSI configuration | CPU type<br>System memory<br>Firmware version  | XSC3-IDP8134x Family rev 9 (-61)<br>ECC Unbuffered DDR-II 2048MB<br>DSN-80002 2.0.1 (build 201102111500)<br>UnchrifereBER (Controller 1 - 50013700990.4578) |
| S Enclosure management<br>Maintenance      | Backplane ID<br>JBOD serial no.<br>JBOD status | DSN6000<br>No JBOD connected<br>No JBOD connected                                                                                                    |
| SQUICK installation                        | Status<br>Replication                          | Normal Not activated.                                                                                                    |

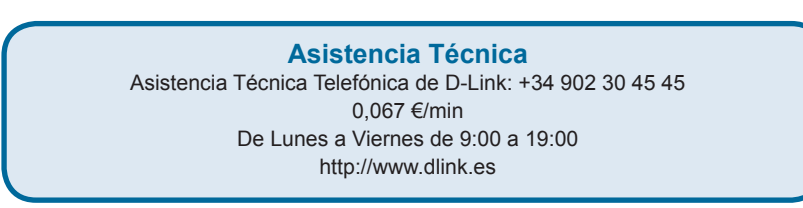

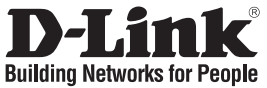

# Guida di installazione rapida DSN-610/640

# Sistema di archiviazione iSCSI IP SAN Storage Contenuto della confezione

Se uno o più articoli risultano mancanti, rivolgersi al rivenditore.

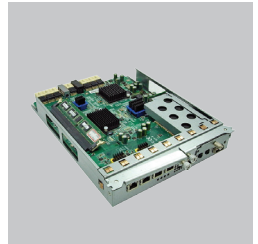

(1) Controller RAID, DSN-610 o DSN-640

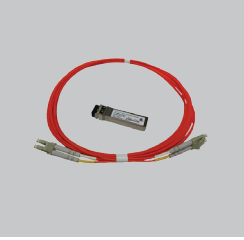

(1) Trasmettitore e (1) cavo GBIC solo per DSN-640

# TALIANO

# Installazione del modulo batteria di riserva

Attenersi alla procedura seguente per installare il modulo batteria di riserva.

- 1. Assicurarsi che il dispositivo della serie DSN-6000 sia spento.
- 2. Rimuovere il coperchio del modulo batteria di riserva.

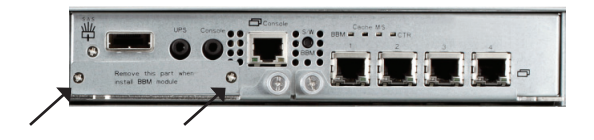

3. Inserire il modulo batteria di riserva.

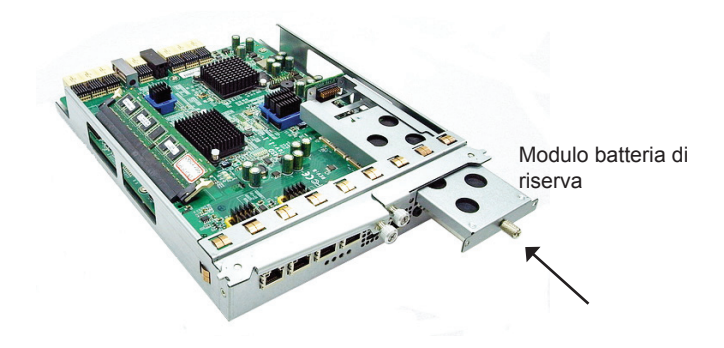

- 4. Serrare le viti.
- 5. Accendere il dispositivo della serie DSN-6000.

# Installazione del dispositivo DSN-610/DSN-640 nel sottosistema DSN-6x10

La procedura seguente è valida per l'aggiornamento dal modello DSN-6110 al modello DSN-6120 e dal modello DSN-6410 al modello DSN-6420. Prima di procedere, assicurarsi che il dispositivo DSN-6110 o DSN-6410 sia stato correttamente installato come descritto nel manuale.

Prima di inserire il secondo controller nel sistema di archiviazione IP SAN, è necessario che quest'ultimo sia in esecuzione e che la pagina Maintenance (Manutenzione)\ System (Sistema) dell'interfaccia utente grafica sia simile a quella riportata nella figura seguente. Si noti che lo stato è Single (Singolo) perché è installato un solo controller.

|                         | System information | Event log                                     | Upgrade | Reset to factory default |  |  |
|-------------------------|--------------------|-----------------------------------------------|---------|--------------------------|--|--|
| DSN-6000                | Item               | Information                                   |         |                          |  |  |
| (C) Custom confirmation | CPU type           | XSC3-IOP8134x Family rev 9 (v5l)              |         |                          |  |  |
| System configuration    | System memory      | ECC Unbuffered DDR-II 2048MB                  |         |                          |  |  |
| SCSI configuration      | Firmware version   | DSN-6000 2.0.1 (build 201102111500)           |         |                          |  |  |
| Volume configuration    | Serial number      | 14D64D868E40 (Controller 1 : 500137800390AD98 |         |                          |  |  |
| Enclosure management    | Backplane ID       | DSN6000                                       |         |                          |  |  |
| 💕 Maintenance           | JBOD serial no.    | No JBOD connected                             |         |                          |  |  |
|                         | JBOD status        | No JBOD co                                    | nnected |                          |  |  |
| Quick installation      | Status             | Single                                        |         |                          |  |  |
| Volume creation wizard  | Replication        | Not activated                                 |         |                          |  |  |

È inoltre possibile verificare la modalità del controller in "Maintenance (Manutenzione)\ Upgrade (Aggiornamento)". Controllare la sezione "Controller Mode (Modalità controller)".

| K                                                                  | System information Event log Upgrade Re           | set to factory default 📗 Import and export 📗 Reboot and shutdown |  |  |  |  |  |  |
|--------------------------------------------------------------------|---------------------------------------------------|------------------------------------------------------------------|--|--|--|--|--|--|
| DSN-6000                                                           | RAID Controller/System(s)                         |                                                                  |  |  |  |  |  |  |
| System configuration<br>SCSI configuration<br>Volume configuration | Browse the firmware to upgrade :                  |                                                                  |  |  |  |  |  |  |
| Sectosure management                                               | Confirm                                           |                                                                  |  |  |  |  |  |  |
|                                                                    | JBOD Controller/System(s)                         |                                                                  |  |  |  |  |  |  |
| Quick installation Volume creation wizard                          | Choose a JBOD:<br>Browse the firmware to upgrade: | <u>ــــــــــــــــــــــــــــــــــــ</u>                      |  |  |  |  |  |  |
|                                                                    | Confirm                                           |                                                                  |  |  |  |  |  |  |
|                                                                    | Controller Mode                                   |                                                                  |  |  |  |  |  |  |
|                                                                    | Enter the MAC address for the mode setting:       |                                                                  |  |  |  |  |  |  |
|                                                                    | Operation mode:                                   | Single 🔟                                                         |  |  |  |  |  |  |
|                                                                    | Confirm                                           | <u>_</u>                                                         |  |  |  |  |  |  |

Attenersi alla procedura seguente per eseguire l'aggiornamento alla modalità a doppio controller.

#### Passo 1

Passare a "Maintenance (Manutenzione)\System (Sistema)". Copiare il numero di serie del sistema di archiviazione IP SAN.

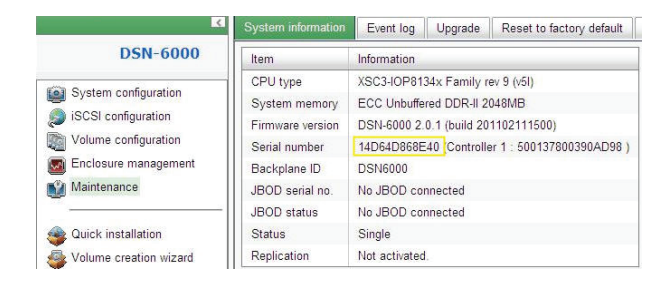

#### Passo 2

Passare a "Maintenance (Manutenzione)\Upgrade (Aggiornamento)" e incollare il numero di serie nella sezione "Controller Mode (Modalità controller)". Selezionare "Dual (Doppio)" come modalità di funzionamento.

| System information E  | vent log   | Upgrade   | Reset to factory default   | Import and export | Reboot and shutdown |
|-----------------------|------------|-----------|----------------------------|-------------------|---------------------|
| RAID Controller/Syste | em(s)      |           |                            |                   |                     |
| Browse the firmware   | to upgra   | ıde :     |                            |                   |                     |
| Confirm               |            |           |                            |                   |                     |
| JBOD Controller/Syste | em(s)      |           |                            |                   |                     |
| Choose a JBOD:        |            |           | -                          |                   |                     |
| Browse the firmware   | to upgra   | ide:      |                            | 瀏覽                |                     |
| Confirm               |            |           |                            |                   |                     |
| Controller Mode       |            |           |                            |                   |                     |
| Enter the MAC addres  | ss for the | mode sett | ing: 14D64D868E4           | 0                 |                     |
| Operation mode:       |            |           | Single 💌<br>Dual<br>Single |                   |                     |
| Confirm               |            |           |                            |                   | 2                   |

#### Passo 3

Fare clic su "Confirm (Conferma)". Verrà richiesto l'arresto del sistema. Arrestare il sistema di archiviazione IP SAN.

| System information                          | Event log   | Upgrade          | Reset to factory default           | Import and export | Reboot and shutdown |
|---------------------------------------------|-------------|------------------|------------------------------------|-------------------|---------------------|
| RAID Controller/S                           | ystem(s)    |                  |                                    |                   |                     |
| Browse the firmw                            | are to upgr | ade :            |                                    | 瀏覽                |                     |
|                                             |             |                  |                                    |                   |                     |
| Confirm                                     |             |                  |                                    |                   |                     |
| JBOD Controller/S                           | ystem(s)    |                  |                                    |                   |                     |
| Choose a JBOD:                              |             | 此頁               | k http://192.168.105.106           | £                 | ×                   |
| Browse the firmw                            | are to upgr | ade: (           | Controller operation mode<br>Sure? | will be changed.  |                     |
|                                             |             |                  | 確定                                 | 取消                |                     |
| Confirm                                     |             |                  |                                    |                   |                     |
|                                             |             |                  |                                    |                   |                     |
| Controller Mode                             |             |                  |                                    |                   |                     |
| Enter the MAC address for the mode setting: |             | ing: 14D64D868E4 | 0                                  |                   |                     |
| Operation mode:                             |             | Dual 💻           | Dual 🗾                             |                   |                     |
|                                             |             |                  |                                    |                   |                     |
|                                             |             |                  |                                    |                   |                     |
| Confirm                                     |             |                  |                                    |                   |                     |

Fare clic su OK.

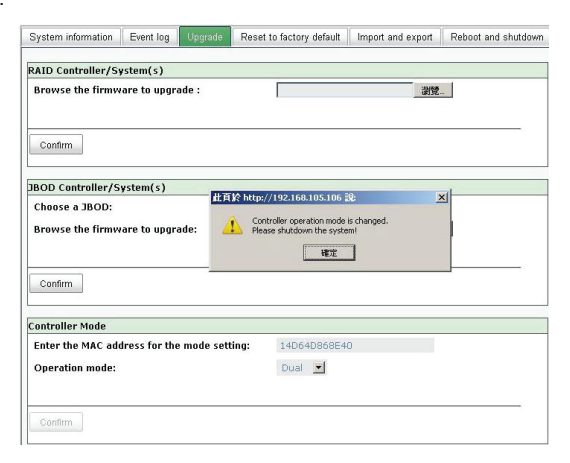

Passare a "Maintenance (Manutenzione)\Reboot and shutdown (Riavvia e arresta)". Fare clic su "Shutdown (Arresta)" per arrestare il sistema.

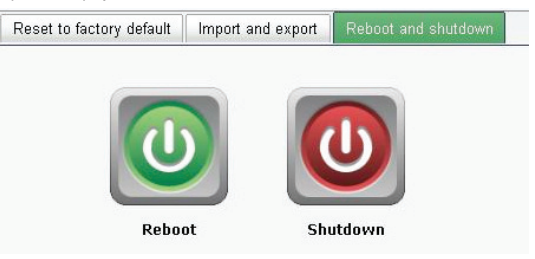

Fare clic su OK.

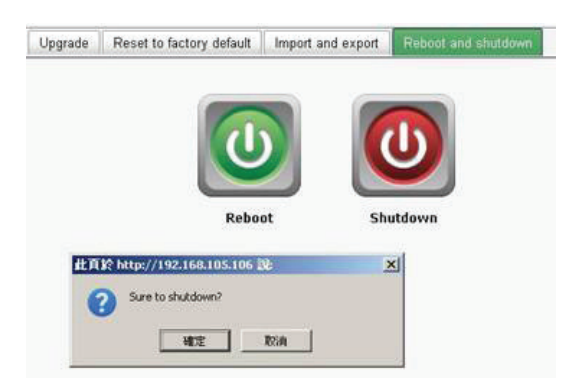

ITALIANO

#### Passo 4

Spegnere il dispositivo DSN-6110 o DSN-6410 mediante il pulsante di alimentazione. Rimuovere il vano vuoto allentando le viti e le leve di espulsione.

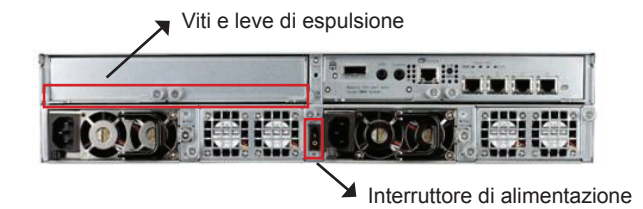

#### Passo 5

Inserire il secondo controller nel sistema di archiviazione IP SAN e fissarlo con le viti, quindi accendere il sistema.

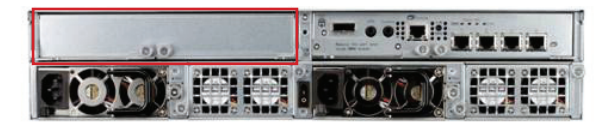

Per il sistema di archiviazione IP SAN è stata attivata la modalità a doppio controller come DSN-6120 o DSN-6420.

Passare a "Maintenance (Manutenzione)\System information (Informazioni sul sistema)" per verificare che la modalità a doppio controller è effettivamente attiva per il sistema di archiviazione IP SAN.

| K                      | System information | Event log                                                                      | Upgrade | Firmware synchronization | Reset to factory default | Impor |
|------------------------|--------------------|--------------------------------------------------------------------------------|---------|--------------------------|--------------------------|-------|
| DSN-6000               | Item               | Information                                                                    |         |                          |                          |       |
| System configuration   | CPU type           | XSC3-IOP8134x Family rev 9 (v5l)                                               |         |                          |                          |       |
|                        | System memory      | ECC Unbuffered DDR-II 2048MB                                                   |         |                          |                          |       |
|                        | Firmware version   | DSN-6000 2.0.1 (build 201102111500)                                            |         |                          |                          |       |
| Volume configuration   | Serial number      | 14D64D668E40 (Controller 1 : 500137800390AD98 Controller 2 : 500137800390A5D8) |         |                          |                          |       |
| Enclosure management   | Backplane ID       | DSN6000                                                                        |         |                          |                          |       |
| Maintenance            | JBOD serial no.    | No JBOD connected                                                              |         |                          |                          |       |
|                        | JBOD status        | No JBOD connected                                                              |         |                          |                          |       |
| Quick installation     | Status             | Normal                                                                         |         |                          |                          |       |
| Volume creation wizard | Replication        | Not activated.                                                                 |         |                          |                          |       |

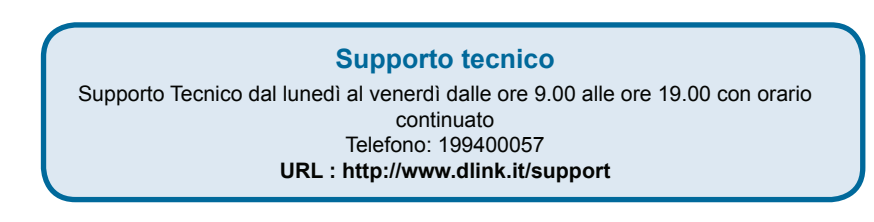

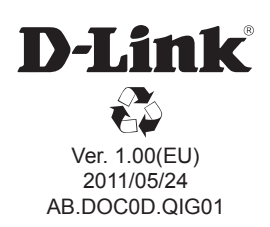